## Accubid Activity #12 Accubid Office Building - 44 INCOMING SERVICE - POWER

## **INCOMING SERVICE - POWER**

## **Procedure**

- 1. Start the program Accubid Pro 15
- 2. Press the CAPS LOCK Key ON
- 3. From the Job Schedule Screen open the file, Accubid Office Building.
- 4. If not already selected, select the Takeoff tab at the bottom of the screen.
- 5. Make sure that the L100 v8 us neca imp is the currently selected database. If not, switch to it by clicking on the Database menu and choosing the Select command.

9

6. In the Accubid Takeoff Screen set the Breakdown as follows:

| III UII                                              |                                                                                                    |                            |                                                   |                        |                                                            |                              |                                                                                |               |      |  |  |  |
|------------------------------------------------------|----------------------------------------------------------------------------------------------------|----------------------------|---------------------------------------------------|------------------------|------------------------------------------------------------|------------------------------|--------------------------------------------------------------------------------|---------------|------|--|--|--|
| Breakdown                                            |                                                                                                    |                            |                                                   |                        |                                                            |                              |                                                                                |               |      |  |  |  |
| DRA                                                  | WING: E5.1 ELE                                                                                                    | ECTRI                      | $\mathbf{C}$                                      | AL ONE LINE DIAGRAM    |                                                            |                              |                                                                                |               |      |  |  |  |
| PHA                                                  | SE: SITE                                                                                                    |                            |                                                   |                        |                                                            |                              |                                                                                |               |      |  |  |  |
| SYSTEM: 04 FEEDERS                                   |                                                                                                    |                            |                                                   |                        |                                                            |                              |                                                                                |               |      |  |  |  |
| ILE                                                  | ACTOP: TPENCE                                                                                                    | INI                        | S                                                 |                        |                                                            |                              |                                                                                |               |      |  |  |  |
| LUTACION. INCINCT 4 KUNO                             |                                                                                                    |                            |                                                   |                        |                                                            |                              |                                                                                |               |      |  |  |  |
|                                                      |                                                                                                    |                            |                                                   |                        |                                                            |                              |                                                                                |               |      |  |  |  |
| ·                                                    | Edit view Takeon Bid Summary Datab                                                                                                    | ase <u>s</u> etti          | ngs                                               | <u>vv</u>              | indow <u>H</u> ei                                          | •                            |                                                                                | 0.0           |      |  |  |  |
| 🖳 🛐 🗲 🚔 🛱 🗶 🗃 🕼 🕼 🕲 🕞 Next 🥝 🍠 🗲 🤶 🎝 👙 🕼 🚔 🍕 🖧 🖧 🎼 🍳 |                                                                                                    |                            |                                                   |                        |                                                            |                              |                                                                                |               |      |  |  |  |
| Default                                              |                                                                                                    |                            |                                                   |                        |                                                            |                              |                                                                                |               |      |  |  |  |
|                                                      |                                                                                                    |                            |                                                   |                        |                                                            |                              |                                                                                |               |      |  |  |  |
| 01-default style 🔹 💽 📫                               |                                                                                                    |                            |                                                   |                        |                                                            |                              |                                                                                |               |      |  |  |  |
| Takeoff                                              | FEEDER CONDUIT AND WIRE                                                                                                    | V                          | Job AOB_ACT_05_FEEDERS    ACCUBID OFFICE BUILDING |                        |                                                            | BUILDING                     |                                                                                |               |      |  |  |  |
|                                                      | Feeder Conduit & Wire: Size                                                                                                    |                            |                                                   |                        | Z Drawing Type E5.1 ELECTRICAL ONE-LINE DIAGRAM            |                              |                                                                                |               |      |  |  |  |
| 1                                                    | *** STEEL SET SCREW ***                                                                                                    | A                          | ור                                                |                        |                                                            |                              |                                                                                |               |      |  |  |  |
| 2                                                    | 2 1/2" EMT ON CONC                                                                                                    | A                          |                                                   | Area Typ MAIN BUILDING |                                                            |                              |                                                                                |               |      |  |  |  |
| 3                                                    |                                                                                                    |                            |                                                   |                        |                                                            |                              | MAIN BOILDING                                                                  |               |      |  |  |  |
|                                                      | 2 1/2" EMI ON SIL                                                                                                    | A                          |                                                   | <b>V</b>               | Phase                                                      | Тур                          | BASEMENT                                                                       |               |      |  |  |  |
| 4                                                    | 2 1/2" EMT ON STL<br>2 1/2" EMT T-ROD FROM CONC                                                                                                    | A<br>A                     |                                                   | <b>V</b>               | Phase<br>System                                            | Тур<br>Тур                   | BASEMENT<br>04 FEEDERS                                                         |               |      |  |  |  |
| 4                                                    | 2 1/2" EMT ON STL<br>2 1/2" EMT T-ROD FROM CONC<br>2 1/2" EMT T-ROD FROM STL                                                                                                    | A<br>A<br>A                |                                                   | V<br>V                 | Phase<br>System<br>Bid Item                                | Тур<br>Тур<br>Тур            | BASEMENT<br>04 FEEDERS<br>BASE BID                                             |               |      |  |  |  |
| 4<br>5<br>6                                          | 2 1/2" EMT ON STL<br>2 1/2" EMT T-ROD FROM CONC<br>2 1/2" EMT T-ROD FROM STL<br>2 1/2" EMT STRUT MOUNT<br>2 1/2" EMT STRUT MOUNT                                                                         | A<br>A<br>A<br>A           |                                                   | V<br>V<br>V            | Phase<br>System<br>Bid Item                                | Тур<br>Тур<br>Тур            | BASEMENT<br>04 FEEDERS<br>BASE BID                                             |               |      |  |  |  |
| 4<br>5<br>6<br>7                                     | 2 1/2" EMT ON STL<br>2 1/2" EMT T-ROD FROM CONC<br>2 1/2" EMT T-ROD FROM STL<br>2 1/2" EMT STRUT MOUNT<br>2 1/2" EMT IN SLAB                                                                             | A<br>A<br>A<br>A<br>A      |                                                   | V<br>V<br>V            | Phase<br>System<br>Bid Item<br>Lb Factor                   | Тур<br>Тур<br>Тур            | BASEMENT<br>04 FEEDERS<br>BASE BID<br>TRENCH 4 RUNS                            |               |      |  |  |  |
| 4<br>5<br>6<br>7<br>8                                | 2 1/2" EMT ON SIL<br>2 1/2" EMT T-ROD FROM CONC<br>2 1/2" EMT T-ROD FROM STL<br>2 1/2" EMT STRUT MOUNT<br>2 1/2" EMT IN SLAB                                                                             | A<br>A<br>A<br>A<br>A      |                                                   |                        | Phase<br>System<br>Bid Item<br>Lb Factor<br>Show deleted t | Typ<br>Typ<br>Typ            | BASEMENT<br>04 FEEDERS<br>BASE BID<br>TRENCH 4 RUNS                            |               |      |  |  |  |
| 4<br>5<br>6<br>7<br>8<br>9                           | 2 1/2" EMT ON SIL<br>2 1/2" EMT T-ROD FROM CONC<br>2 1/2" EMT T-ROD FROM STL<br>2 1/2" EMT STRUT MOUNT<br>2 1/2" EMT IN SLAB<br>*** STEEL SET SCREW INSUL ***<br>2 1/2" EMT ON CONC                      | A<br>A<br>A<br>A<br>A<br>A |                                                   |                        | Phase<br>System<br>Bid Item<br>Lb Factor<br>Show deleted t | Typ<br>Typ<br>Typ<br>Typ     | BASEMENT<br>04 FEEDERS<br>BASE BID<br>TRENCH 4 RUNS<br>Audit Trail Description | Length        | Coun |  |  |  |
| 4<br>5<br>6<br>7<br>8<br>9<br>10<br>11               | 2 1/2" EMT ON SIL<br>2 1/2" EMT T-ROD FROM CONC<br>2 1/2" EMT T-ROD FROM STL<br>2 1/2" EMT STRUT MOUNT<br>2 1/2" EMT IN SLAB<br>*** STEEL SET SCREW INSUL ***<br>2 1/2" EMT ON CONC<br>2 1/2" EMT ON STL |                            |                                                   |                        | Phase<br>System<br>Bid Item<br>Lb Factor<br>Show deleted t | Typ<br>Typ<br>Typ<br>akeoffs | Audit Trail Description RY SERVICE TO XFMR                                     | Length 100.00 | Coun |  |  |  |

Figure 1

7. In the Audit Tail Description right click on the takeoff 3x4" PVC PRIMARY SERVICE TO XFMR and click on the Change Breakdown command.

A

8. In the Change Breakdown window select System: 44 INCOMING SERVICE – POWER and Click OK.

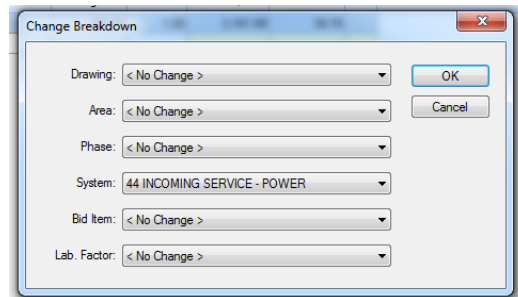

Figure 2

9. In the Accubid Takeoff Screen set the Breakdown as shown in Figure 3 and verify in the Audit Trail Description that the Takeoff has been moved.

| •   | V          | Job          |                                       | AOB_ACT_05_FEEDERS    ACCUBID OFFICE |        |       |          |        |    |
|-----|------------|--------------|---------------------------------------|--------------------------------------|--------|-------|----------|--------|----|
| e 🔺 | ~          | Drawing      | Тур                                   | E5.1 ELECTRICAL ONE-LINE DIAGRAM     |        |       |          |        |    |
| -   | 7          | Area         | Тур                                   | MAIN BUILDING                        |        |       |          |        |    |
| -   | 7          | Phase        | Тур                                   | BASEMENT                             |        |       |          |        |    |
|     | 7          | System       | ystem Typ 44 INCOMING SERVICE - POWER |                                      |        |       |          |        |    |
|     | 7          | Bid Item     | Bid Item Typ BASE BID                 |                                      |        |       |          |        |    |
| -   | 7          | Lb Factor    |                                       | TRENCH 4 RUNS                        |        |       |          |        |    |
| -   | <b>v</b> s | Show deleted | takeoffs                              |                                      |        |       |          |        |    |
| -   |            |              |                                       | Audit Trail Description              | Length | Count | Mat \$   | Lbr Hr | So |
| · = |            | 1 3x4" P     | VC PRIMA                              | RY SERVICE TO XFMR                   | 100.00 | 1.00  | 3,161.89 | 39.76  |    |
| -   | :          | 2            |                                       |                                      |        |       |          |        |    |
| -   |            |              |                                       |                                      |        |       |          |        |    |

Figure 3

10. Save your Estimate.